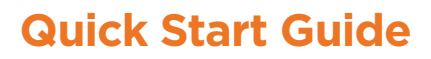

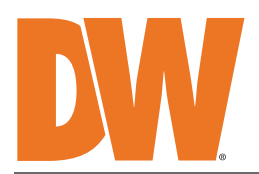

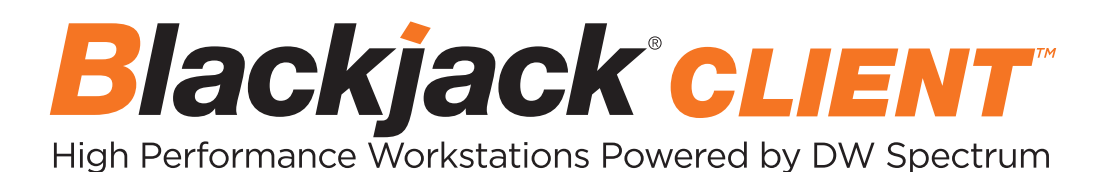

State of the art hyper-optimized workstation designed for ease, speed and efficiency.

Blackjack DX Slim Desktop Workstations

|                                                                                                    |      | DW |
|----------------------------------------------------------------------------------------------------|------|----|
|                                                                                                    | Q    |    |
| THE ADDRESS OF A DESCRIPTION OF A DESCRIPTION OF A DESCRIPT | Q 10 |    |

#### Default login information for the workstation's OS

Username: **dwuser** 

Password: Dw5pectrum

| WHAT'S IN THE BOX           |  |   |                    |                                          |       |  |
|-----------------------------|--|---|--------------------|------------------------------------------|-------|--|
| Blackjack DX<br>Workstation |  | 1 | Keyboard and Mouse | J. J. J. J. J. J. J. J. J. J. J. J. J. J | 1 set |  |
| Quick Start Guide           |  | 1 | Power Cable        |                                          | 1     |  |

**NOTE:** Download all your support materials and tools in one place.

- 1. Go to: http://www.digital-watchdog.com/support-download/.
- 2. Search your product by entering the part number in the '**Search by Product**' search bar. Results for applicable part numbers will populate automatically based on the part number you enter.
- 3. Click '**Search**'. All supported materials, including manuals, Quick start guides (QSG), software and firmware will appear in the results.

**Attention:** This document is intended to serve as a quick reference for initial setup. See the DW Spectrum full manual for more information on features and functionality.

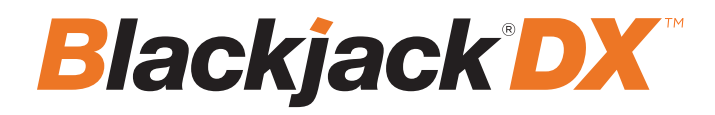

### FRONT PANEL

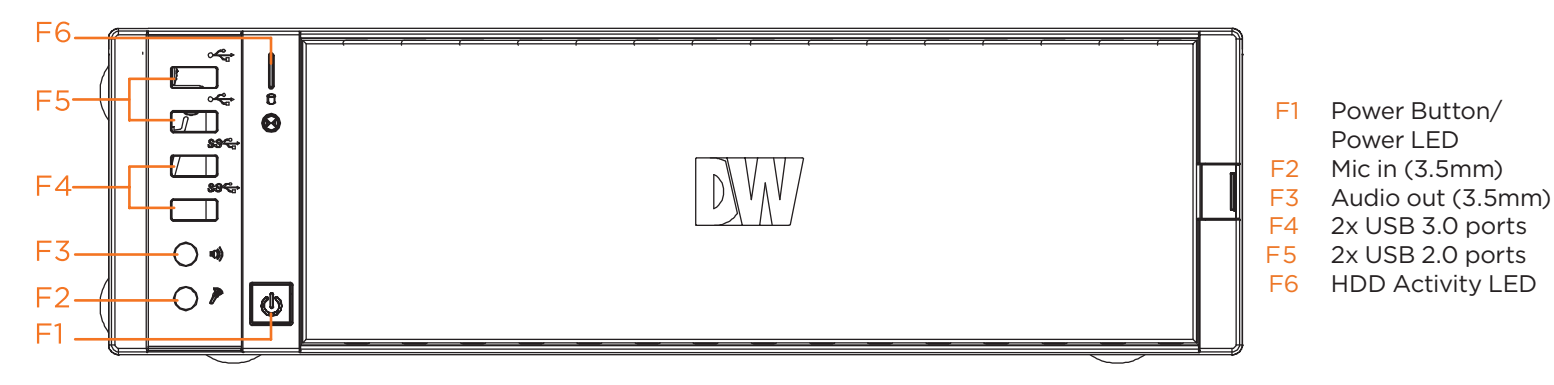

### REAR PANEL

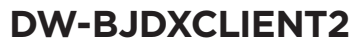

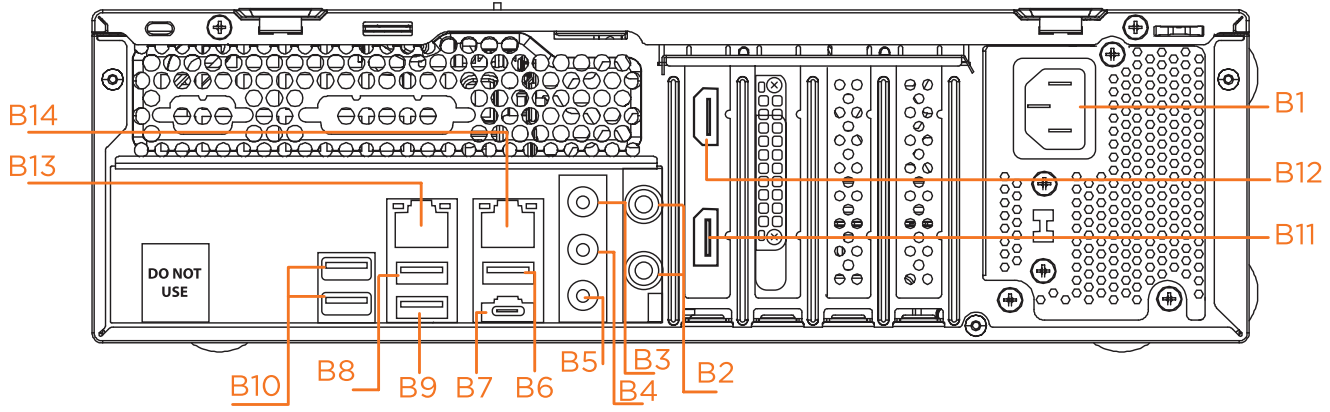

#### **DW-BJDXCLIENT4**

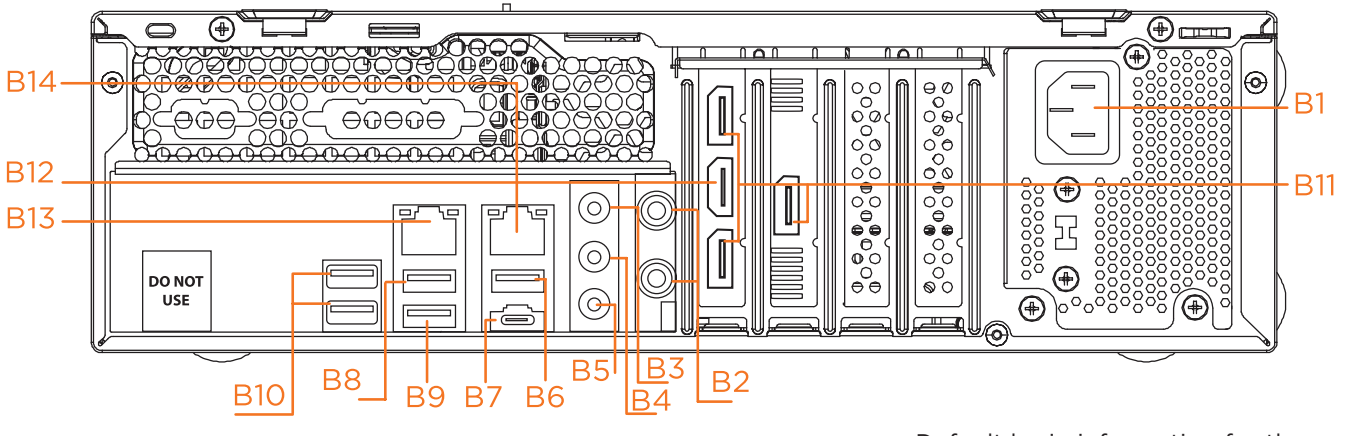

| B1 | Power Port                 | B8  | USB 2.0 Port        |
|----|----------------------------|-----|---------------------|
| B2 | Antenna Ports (not used)   | B9  | USB 3.2 Gen2 Port   |
| B3 | Line-in (light blue)       | B10 | USB 2.0 Ports       |
| B4 | Front Speaker (lime)       | B11 | Displayport outputs |
| B5 | Microphone (pink)          | B12 | True HD output      |
| B6 | USB 3.2 Gen2 Type-A Port   | B13 | 1G LAN RJ45 Port    |
| B7 | USB 3.2 Gen2x2 Type-C Port | B14 | 2.5G LAN RJ45 Port  |

Default login information for the workstation's OS

Username: dwuser Password: Dw5pectrum

# SPECIFICATIONS

| N                          | DW-BJDXCLIENT2 DW-BJDXCLIENT4                                                                                                    |                                                                                                    |  |  |  |
|----------------------------|----------------------------------------------------------------------------------------------------|----------------------------------------------------------------------------------------------------|--|--|--|
| enses                      | N/A                                                                                                    |                                                                                                    |  |  |  |
|                            | Slim Desktop                                                                                                    |                                                                                                    |  |  |  |
| stem                       | Windows 11 IoT Enterprise LTSC                                                                                                    |                                                                                                    |  |  |  |
|                            | 256GB M.2 SSD                                                                                                    |                                                                                                    |  |  |  |
|                            | Intel i7 processor                                                                                                    | Intel i9 processor                                                                                                    |  |  |  |
|                            | 16GB                                                                                                    | 32GB                                                                                                    |  |  |  |
|                            | 1x 1G Ethernet (RJ45)<br>1x 2.5Gb Ethernet (RJ45)                                                                                                    |                                                                                                    |  |  |  |
| Maximum HDD                | 1x HDD                                                                                                    |                                                                                                    |  |  |  |
| Maximum storage            | 4TB HDD for local video export                                                                                                    |                                                                                                    |  |  |  |
| USB interface              | Yes                                                                                                    |                                                                                                    |  |  |  |
| Output ports               | 1x true HD, 1x DisplayPort                                                                                                    | 1x true HD, 3x DisplayPort                                                                                                    |  |  |  |
| Maximum number of monitors | Up to two (2) monitors simultaneously                                                                                                    | Up to four (4) monitors simultaneously                                                                                                    |  |  |  |
| Video card                 | nVidia® RTX 3050 6GB                                                                                                    | nVidia® RTX 5060 8GB                                                                                                    |  |  |  |
| Resolution (per output)    | 7680 x 4320                                                                                                    |                                                                                                    |  |  |  |
| MS software                | DW Spectrum Client                                                                                                    |                                                                                                    |  |  |  |
| d mouse                    | Included                                                                                                    |                                                                                                    |  |  |  |
| ,                          | 300W (270W)**                                                                                                    | 500W (420W)**                                                                                                    |  |  |  |
| nperature                  | 41°F~104°F (5°C~40°C)                                                                                                    |                                                                                                    |  |  |  |
| midity                     | 20~90% RH                                                                                                    |                                                                                                    |  |  |  |
|                            | Standing: 13.1" x 3.88" x 15.8" (334 x 98.5 x 402 mm)<br>Desktop: 3.88" x 13.1" x 15.8" (98.5 x 334 x 402 mm)                                                                                             |                                                                                                    |  |  |  |
| ation                      | FCC, CE, RoHS, NDAA, TAA                                                                                                    |                                                                                                    |  |  |  |
|                            | 5 year limited                                                                                                    |                                                                                                    |  |  |  |
|                            | Maximum HDD<br>Maximum HDD<br>Maximum storage<br>USB interface<br>Output ports<br>Maximum number of<br>monitors<br>Video card<br>Resolution (per output)<br>4S software<br>I mouse<br>mperature<br>midity | enses N,<br>enses N,<br>Slim D<br>tem Windows 11 IoT<br>16GB<br>11tel i7 processor<br>16GB<br>1x 1G Ether<br>1x 2.5Gb Eth<br>Maximum HDD<br>USB interface<br>0utput ports<br>Naximum number of<br>monitors<br>Video card<br>Notida* RTX 3050 6GB<br>Resolution (per output)<br>Video card<br>Notida* RTX 3050 6GB<br>Resolution (per output)<br>17680 2<br>MS software<br>1000 (270W)**<br>11° -104°F<br>midity<br>20-90<br>Standing: 13.1° x 3.88° x 15<br>Desktop: 3.88° x 13.1° x 15<br>Standing: 13.1° x 3.88° x 15<br>Desktop: 3.88° x 13.1° x 15<br>Standing: 13.1° x 3.88° x 15<br>Desktop: 3.88° x 13.1° x 15<br>Standing: 13.1° x 3.88° x 15<br>Desktop: 3.88° x 13.1° x 15<br>Standing: 13.1° x 3.88° x 15<br>Desktop: 3.88° x 13.1° x 15<br>CC, CE, RoH |  |  |  |

\* UPS recommended Specifications and components mentioned are subject to change without notice.

# SETTING UP THE WORKSTATION

#### **STEP 1:** Connect external devices, power and network.

1. Connect a monitor, USB keyboard, USB mouse and network cable to one of the Ethernet ports (B13 on the diagram).

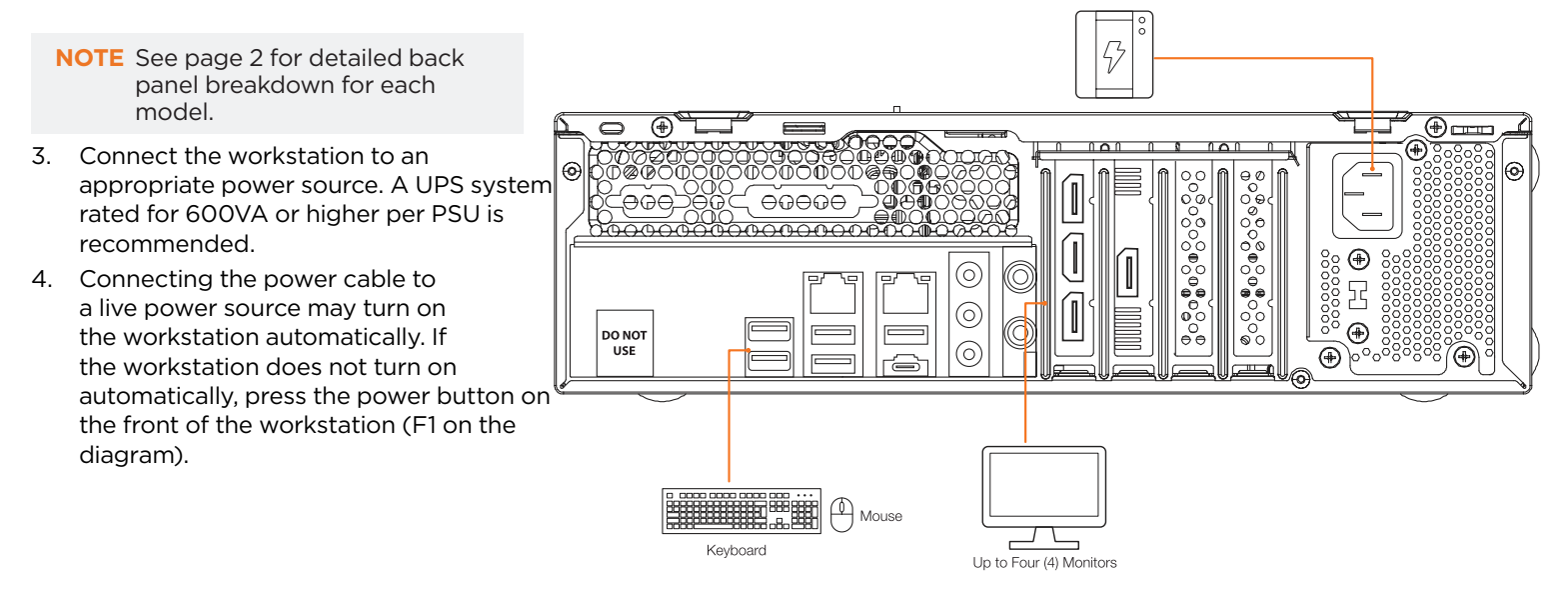

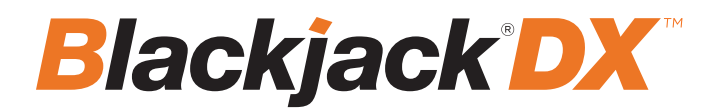

#### STEP 2: Configure date and time

Windows OS:

4

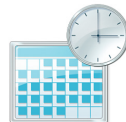

- 1. Double-click on the **Date and Time** icon on the desktop.
- 2. The default time zone is UTC-08:00 Pacific Time. Click **Change time zone...** to change to the correct time zone.
  - Time Zone Settings ×
    Set the time zone:

    UTC-0800) Pacific Time (US & Canada)

    (UTC-0800) Pacific Time (US & Canada)
    (UTC-0700) Arizona
    (UTC-0700) Arizona
    (UTC-0700) Arizona
    (UTC-0700) Arizona
    (UTC-0700) Arizona
    (UTC-0700) Central America
    (UTC-0600) Central America
    (UTC-0600) Central America
    (UTC-0600) Central America
    (UTC-0600) Central America
    (UTC-0600) Setter Island
    (UTC-0600) Setter Island
    (UTC-0500) Bogota, Lima, Quito, Rio Branco
    (UTC-0500) Bogota, Lima, Quito, Rio Branco
    (UTC-0500) Esterm Time (US & Canada)
    (UTC-0500) Esterm Time (US & Canada)
- 3. Click **OK** after selecting the correct time zone.
  - Click **Change date and time...** to update the date and time if they are not correct. **Change date and time... NOTE:** Verify the time zone before updating the date and time. Time may show 2 or 3 hours off due to an incorrect time zone.

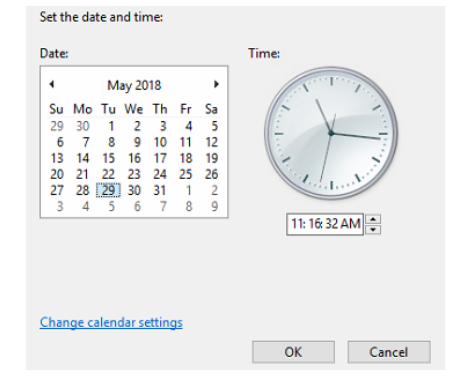

5. Press **OK** after adjusting to the correct date and/or time. Press **OK** to close the date and time when done.

**NOTE:** More information and instructions are available in the DW Spectrum<sup>®</sup> user manual.

NOTE: Refer to the following link to manage multiple monitors in Windows 11: <u>https://support.</u> <u>microsoft.com/en-us/windows/how-to-use-multiple-monitors-in-windows-329c6962-5a4d-</u> <u>b481-7baa-bec9671f728a.</u>

**NOTE:** This products is covered by one or more claims of the HEVC Patents listed at patentlist.accessadvance.com.

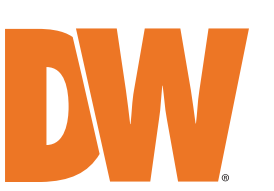

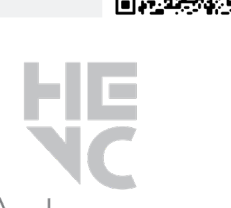

www.digital-watchdog.com sales@digital-watchdog.com

Tel: +1 (866) 446-3595 Fax: (813) 888-9262